# How to Register and Apply for the Community Health Impact Funds

1. Navigate to <u>https://mgb.smapply.us/</u> Please notice there are **two opportunities** being offered on this site. Ours is <u>Community Health Impact</u> <u>Funds</u>.

|                                                                                            | for Community Health                                                                                                    |
|--------------------------------------------------------------------------------------------|----------------------------------------------------------------------------------------------------|
| Applications are now<br>based community orga<br>impact on local comm<br>and MGB employees. | seing accepted for the Kraft Center Community Health Champions Award. The award will recognize Massachusetts and New Hampshire-<br>nizations and a Mass General Brigham (MGB) employee whose dedication and commitment to community service have made a positive<br>unity health. Through an internal MGB nomination process, up to five awards of \$2,500 will be awarded to community-based organization<br>Successful nominations will demonstrate the organizations' and employee's impact and commitment to improving community health. |
| Applications are due of                                                                    | n July 2, 2025.                                                                                                    |
| Learn more and subm                                                                        | t a nomination below.                                                                                                    |
| Questions?                                                                                 |                                                                                                    |
| we are committed to e<br>this opportunity with y<br>For additional informa                 | nsuring an equitative, accessible, and transparent process, so please don't nestitate to reach out with any questions. Please feel free to share<br>'our colleagues and partners who might be interested.<br>ation or if you have any questions about the application, eligibility, or nomination process please contact: Craig Regis, Director of                                                                                                    |
| Community Health In                                                                        | novation, Kraft Center for Community Health cregis 1@mgh.harvard.cou.                                                                                                    |
| Community Health In                                                                        | Community Health Impact Funds                                                                                                    |

### 2. Click "Register"

| enter Community Health Champions and MGH CHIF                                                                                                    |                                                                                                    | EN -                                                  | Log In                                                    | Register                                     |
|----------------------------------------------------------------------------------------------------|----------------------------------------------------------------------------------------------------|-------------------------------------------------------|-----------------------------------------------------------|----------------------------------------------|
| 🕮 Mass General Brigha                                                                                                    | m                                                                                                    |                                                       |                                                           |                                              |
| Mass General Brigham                                                                                                    |                                                                                                    |                                                       |                                                           |                                              |
| THE KRAFT CENT                                                                                                    | TER                                                                                                    |                                                       |                                                           |                                              |
| for Community Healt                                                                                                    | h                                                                                                    |                                                       |                                                           |                                              |
| Applications are now being accepted for the Kraft Center Community Health Champions Award.<br>based community organizations and a Mass General Brigham (MGB) employee whose dedication<br>impact on local community health. Through an internal MGB nomination process, up to five awar<br>and MGB employees. Successful nominations will demonstrate the organizations' and employee's | The award will recognize Mai<br>and commitment to commun<br>ds of \$2,500 will be awarded<br>impact and commitment to ir | ssachusetts<br>iity service<br>to commu<br>mproving c | and New Ha<br>have made a<br>nity-based or<br>ommunity he | mpshire-<br>positive<br>ganizations<br>alth. |
| Applications are due on July 2, 2025.                                                                                                    |                                                                                                    |                                                       |                                                           |                                              |
| Learn more and submit a nomination below.                                                                                                    |                                                                                                    |                                                       |                                                           |                                              |
| Questions?                                                                                                    |                                                                                                    |                                                       |                                                           |                                              |
| ×                                                                                                    |                                                                                                    |                                                       |                                                           |                                              |
| We are committed to ensuring an equitable, accessible, and transparent process, so please don't he<br>this opportunity with your colleagues and partners who might be interested.                                                                                                    | sitate to reach out with any qu                                                                                          | uestions. P1                                          | ease feel free                                            | to share                                     |

3. Click "Register as an organization"

|                  | Register for an applicant account |
|------------------|-----------------------------------|
|                  |                                   |
|                  | Register with                     |
|                  | G                                 |
|                  | OR                                |
| Register as ar   | in individual                     |
| Register as ar   | in organization                   |
| First name       | Last name                         |
|                  |                                   |
| Email            |                                   |
|                  |                                   |
| Password         |                                   |
|                  | ۲                                 |
| Confirm password |                                   |
| comming password | ٥                                 |
| Contrm password  | ۲                                 |

4. Enter the information for your organization's contact person.

| недіясенног ан аррисант ассоонт                                                                     |   |  |
|----------------------------------------------------------------------------------------------------|---|--|
| Register with                                                                                       |   |  |
| <ul> <li>Register as an individual</li> <li>Register as an organization</li> </ul>                  |   |  |
| First name Last name                                                                                |   |  |
| Password                                                                                            |   |  |
| Confirm password                                                                                    | • |  |
| By registering for an account, you agree to our <u>terms of service</u> and <u>privacy policy</u> . | 0 |  |
| 🗖 i'm not a robot                                                                                   |   |  |

5. Click "Create account"

|                                                                             | •                |  |
|-----------------------------------------------------------------------------|------------------|--|
| Confirm password                                                            |                  |  |
|                                                                             | <u>ە</u>         |  |
| By registering for an account, you agree to our <u>terms of service</u> and | privacy, policy. |  |
| Printy - Terma                                                              |                  |  |
| CREATE ACCOUNT                                                              |                  |  |

6. Enter your organization's information.

| ¢ | Mass General Brigham                    | EN -                                                                     | 💄 Test Applicant 👻 |
|---|-----------------------------------------|--------------------------------------------------------------------------|--------------------|
|   | To apply for programs on behalf of an c | organization, we need the following information about your organization. |                    |
|   | Organization name                       |                                                                          |                    |
|   | City (optional)                         | Country (optional)<br>Select a country                                   |                    |
|   | Organization phone number (optional)    | Organization email (optional)                                            |                    |
|   | Website (optional)                      |                                                                          |                    |
|   |                                         |                                                                          |                    |

7. Click "CONTINUE"

| Organization email (optional) |                               |
|-------------------------------|-------------------------------|
|                               |                               |
|                               |                               |
|                               | CONTINUE                      |
| I'll do this later            |                               |
|                               |                               |
|                               | Organization email (optional) |

8. Click "Continue to site"

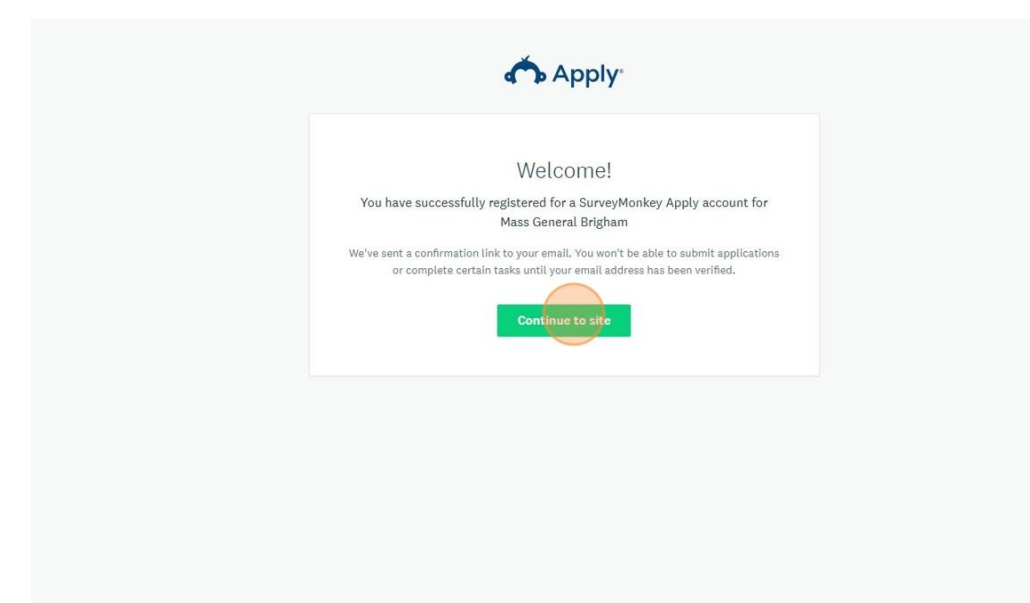

9. Click "Send verification link"

| Mass Gene    | neral Brigham                                                                                                    | ograms      | A My Applications | 0 -      | EN +       | Test Applicant 👻 |
|--------------|----------------------------------------------------------------------------------------------------|-------------|-------------------|----------|------------|------------------|
| Test Applica | ant +                                                                                                    |             |                   |          |            |                  |
|              |                                                                                                    |             |                   |          |            |                  |
|              | A Your email address has not been verified!<br>You will not be able to submit applications or complete certain tasks until you have verified your email address |             | Sen               | verifica | ation link |                  |
|              |                                                                                                    |             |                   |          |            |                  |
|              | No applications.                                                                                                    |             |                   |          |            |                  |
|              | Please choose a program from our program listings page to                                                                                                    | o get start | ed                |          |            |                  |
|              | View programs                                                                                                    |             |                   |          |            |                  |
|              |                                                                                                    |             |                   |          |            |                  |
|              |                                                                                                    |             |                   |          |            |                  |
|              |                                                                                                    |             |                   |          |            |                  |

You will receive an email verification email from <u>noreply@mail.smapply.net</u>. Please check your Spam folder if you do not see in your Inbox. **Click to confirm email address.** The following message should follow.

## SurveyMonkey Apply Account Email Verification

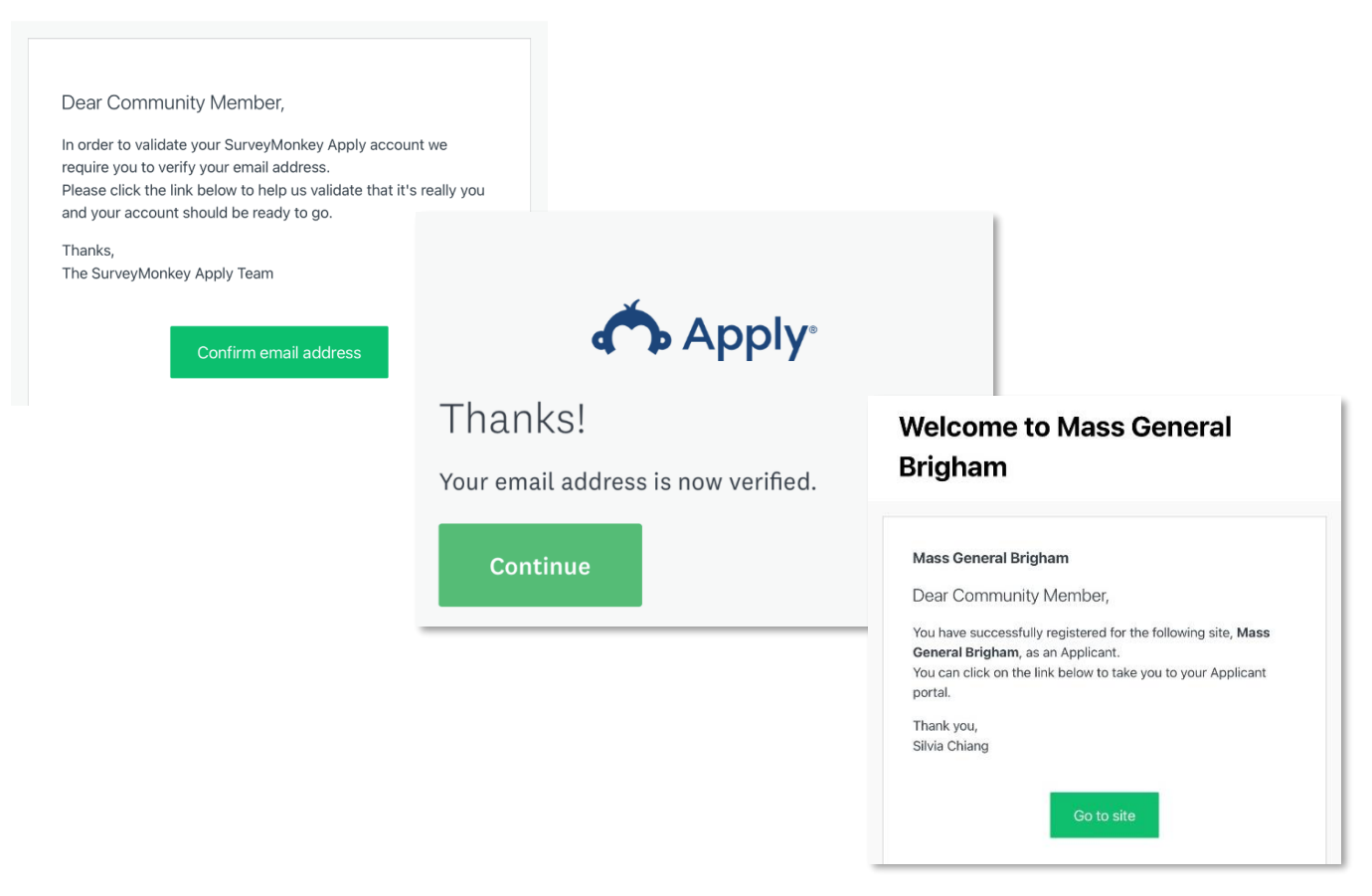

### 10. Once you navigate back to the site click "View programs"

| Mass General Brigham  | 🐥 Programs                                         | A My Applications | () - EI | N 👻 Test Applicant 👻 |
|-----------------------|----------------------------------------------------|-------------------|---------|----------------------|
| 🛱 Test Organization 👻 |                                                    |                   |         | Manage organization  |
|                       |                                                    |                   |         |                      |
|                       |                                                    |                   |         |                      |
|                       | No applications.                                   |                   |         |                      |
| Please choose a       | program from our program listings page to get star | ted               |         |                      |
|                       | View programs                                      |                   |         |                      |
|                       |                                                    |                   |         |                      |
|                       |                                                    |                   |         |                      |
|                       |                                                    |                   |         |                      |
|                       |                                                    |                   |         |                      |

11. Click "MORE" next to "MGH CHIF Food and Nutrition Security"

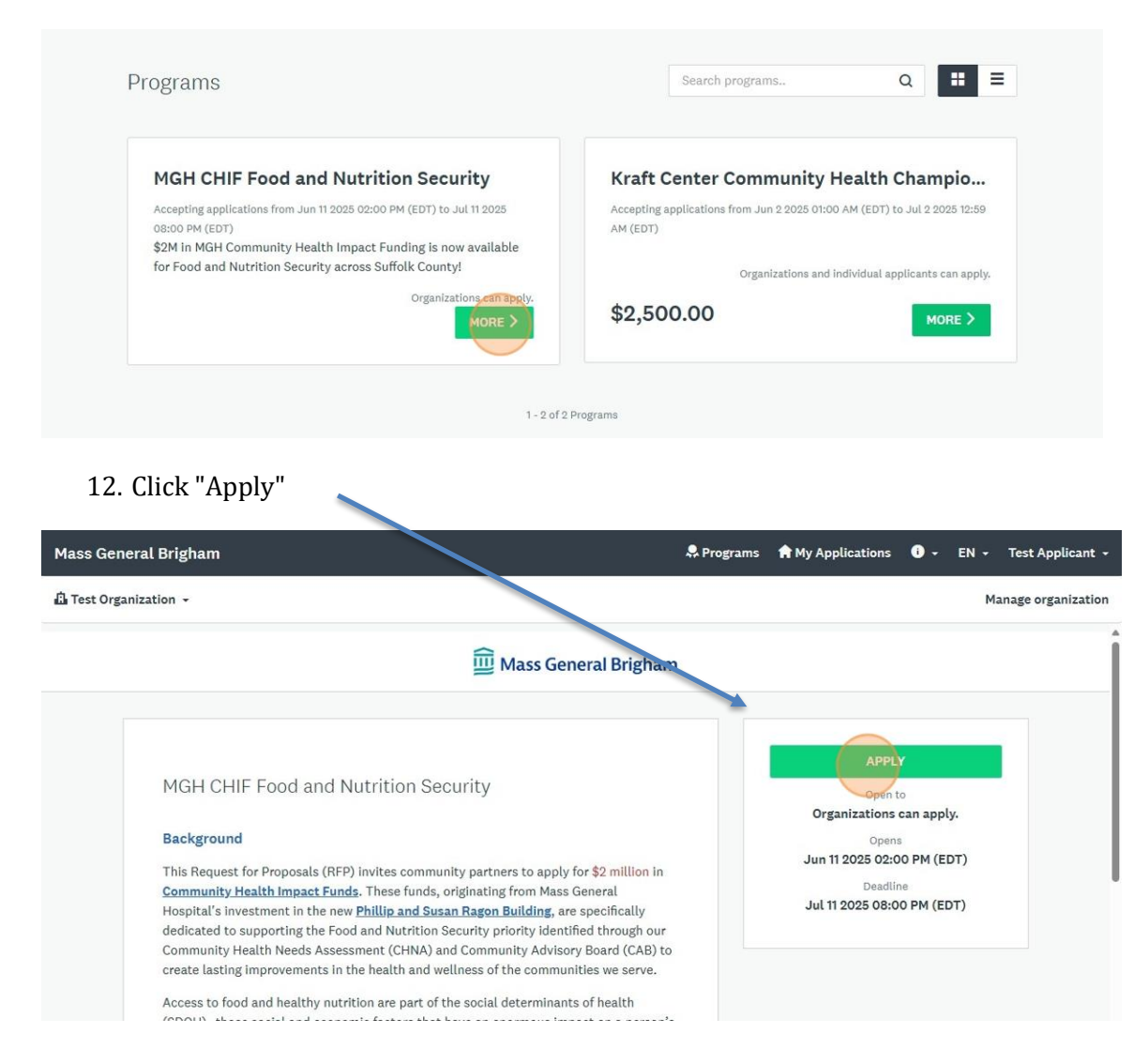

13. Enter your Project Title and Click "Create application"

| This Request for Proposals (RFP) in<br>Community Health Impact Funds.                                                                           | vites community partners to apply for \$2 million in<br>These funds, originating from Mass General | Deadline                   |
|----------------------------------------------------------------------------------------------------|----------------------------------------------------------------------------------------------------|----------------------------|
| Hospital's Investment in the new F<br>dedicated to supporting the Food<br>Community Health Needs Assessin<br>create lasting improvements in the | ×<br>Name your application                                                                         | Jul 11 2025 08:00 PM (EDT) |
| Access to food and healthy nutriti<br>(SDOH)—those social and econom<br>health and wellbeing. Strategies ti                                     | Project Title                                                                                      |                            |
| support people's health and well-t<br>employment; and improve their me<br>Individuals and communities.                                          | ProjectTitle<br>75 characters maximum                                                              |                            |
| The three Food and Nutrition Secu<br>A. Policy & System Change: Suppo<br>increase access to affordable, heal                                    | CANCEL CREATE APPLICATION                                                                          |                            |
| school environments (e.g., fund Mai<br>B. Address local access to healthy                                                                       | ss in Motion collaborations).<br>food in Suffolk County through investments that                   |                            |

## 14. Click "Request for Proposals (RFP)"

| 0 of 5 required tasks complete                            | MGH CHIF Food and Netrition Se                                                   |   |
|-----------------------------------------------------------|----------------------------------------------------------------------------------|---|
| Last edited: Jun 11 2025 06:29 PM (EDT)                   | ProjectTitle                                                                     |   |
| REVIEW SUBMIT                                             | APPLICATION ACTIVITY                                                             |   |
| Deadline: Jul 11 2025 08:00 PM (EDT)                      | Your tasks                                                                       |   |
|                                                           | Request for Proposals (RFP)                                                      | > |
| A Test Organization                                       | Project Budget     Deadline: Jul 11 2025 08:00 PM (EDT)                          | > |
| Test Applicant<br>clinden+mbgtest@hria.org<br>View & edit | C Thancial Statements<br>Deadline: Jul 11 2025 08:00 PM (EDT)                    | > |
| Add Mambas as Team                                        | () IRS Determination Letter<br>Deadline: Jul 11 2025 08:00 PM (EDT)              | > |
| Add Member of Team                                        | W9 form: Valid (not expired) and signed.<br>Deadline: Jul 11 2025 08:00 PM (EDT) | > |
|                                                           | Deste and la latters (astron)                                                    |   |

## 15. Complete Page 1 of the RFP

| MGH CHIF Food and Nutrition Security<br>ProjectTitle | Request for Proposal (               | (RFP)                         |    |
|------------------------------------------------------|--------------------------------------|-------------------------------|----|
| ID: 9781407704                                       | Application Title:                   |                               | 0% |
| Request for Proposals                                | ProjectTitle                         |                               |    |
| Project Budget                                       | Organization Name:                   |                               |    |
| Tinancial Statements                                 |                                      |                               |    |
| IRS Determination Letter                             | Organization EIN:                    |                               |    |
| (1) W9 form: Valid (not<br>expired) and signed.      | Address                              |                               |    |
| Partnership letters<br>(optional)                    | Address Line 1                       |                               |    |
| 0 of 5 required tasks complete                       | Address Line 2                       |                               |    |
| Last edited: Jun 11 2025 06:38 PM (EDT)              | Zip Code                             |                               |    |
| REVIEW SUBMIT                                        | City                                 |                               |    |
| Deadline: Jul 11 2025 08:00 PM (EDT)                 | Organizational Leadership            |                               |    |
|                                                      | Organization's Primary Contact Fir   | st Name (head of institution) |    |
|                                                      | Organization's Primary Contact La    | st Name (head of institution) |    |
|                                                      | Organization's Primary Email (hea    | d of institution)             |    |
|                                                      | Applicant's First Name (if different | t from above)                 |    |
|                                                      | Applicant's Last Name (if different  | from above)                   |    |
|                                                      | Applicant's Title                    |                               |    |
|                                                      | Applicant's Primary Phone Numbe      | r                             |    |
|                                                      | Applicant's Email (if different from | above)                        |    |
|                                                      | Applicant's Address (if different fr | om organization)              |    |

| Number of Staff                                                                          |                                |
|------------------------------------------------------------------------------------------|--------------------------------|
| Number of Board members                                                                  |                                |
| Mission, guiding principles, strategic priorities, the r<br>community and with partners. | ole your organization plays in |
| (150 words max)                                                                          |                                |
| Annual Budget:                                                                           |                                |
| \$                                                                                       |                                |
| Region/Geographic area served. Check all that apply                                      | /:                             |
| Boston                                                                                   |                                |
| Chelsea                                                                                  |                                |
| Revere                                                                                   |                                |
| Winthrop                                                                                 |                                |
| Will the project need a Fiscal Sponsor?                                                  |                                |
| ○ Yes                                                                                    |                                |
| O No                                                                                     |                                |
|                                                                                          |                                |

## 16. Click "Next"

|                     | Will the project need a Fiscal Sponsor?  Yes No No SAVE & CONTINUE EDITING |  |
|---------------------|----------------------------------------------------------------------------|--|
| POWERED BY 🏠 Apply. | Copyright © SurveyMonkey   Privacy   Terms                                 |  |

## 17. Complete Page 2 of the RFP

| MGH CHIF Food and Nutrition Security<br>ProjectTitle | Request for Proposal (RFP)                                                                                                    |
|------------------------------------------------------|----------------------------------------------------------------------------------------------------|
| ID: 9781407704                                       | Project Information                                                                                                    |
| Request for Proposals                                |                                                                                                    |
| Project Budget                                       | Project Description: Briefly describe the history of working with farms. Describe last year: who did you purchase from, how much, who was served. Also, describe the proposed project, goals, and target communities. |
| Financial Statements                                 | (no more than 400 words)                                                                                                    |
| IRS Determination Letter                             |                                                                                                    |
| ₩9 form: Valid (not<br>expired) and signed.          |                                                                                                    |
| O Partnership letters<br>(optional)                  |                                                                                                    |
| 0 of 5 required tasks complete                       | Project Plan:<br>a. Description of local farm partners and procurement plan.                                                                                                    |
| Last edited: Jun 11 2025 06:39 PM (EDT)              | b. Food distribution logistics.                                                                                                    |
| REVIEW SUBMIT                                        | c. Partnerships with schools, food pantries/food hubs/distribution partners, if applicable.                                                                                                    |
| Deadline: Jul 11 2025 08:00 PM (EDT)                 | d. Timeline, workplan and expected outcomes.                                                                                                    |
|                                                      | This information can be presented in any format including tables or spreadsheets. A workplan template is provided here for optional use and can be submitted as an attachment.                                        |
|                                                      |                                                                                                    |
|                                                      | Upload Workplan/Timeline                                                                                                    |
|                                                      | I am willing to participate in the evaluation carried out with the assistance of an evaluator hired by Mass General Brigham.                                                                                          |

|                  | PREVIOUS SAVE & CONTINUE EDITING MARK AS COMPLETE |
|------------------|---------------------------------------------------|
| POWERED BY APPLY | Copyright & SurveyMonkey   Privacy   Terms        |

#### 19. Click "Project Budget"

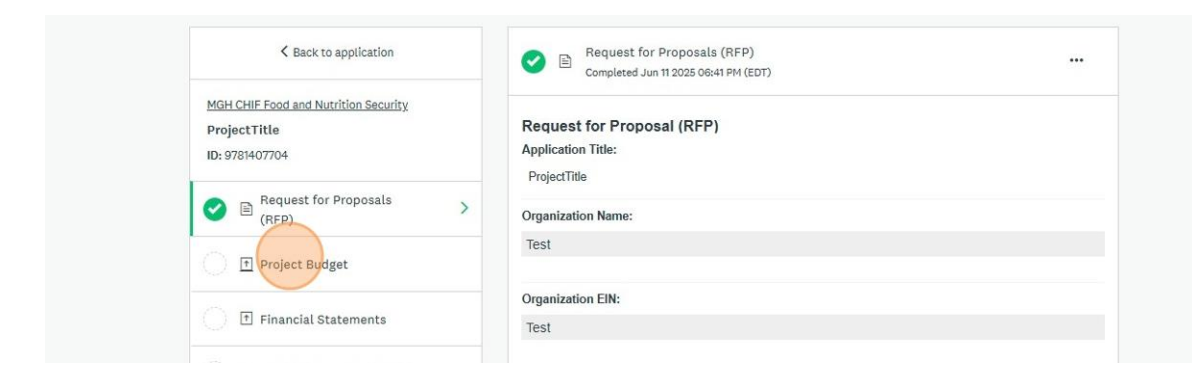

20. Click "Complete this Budget Template" to access the template

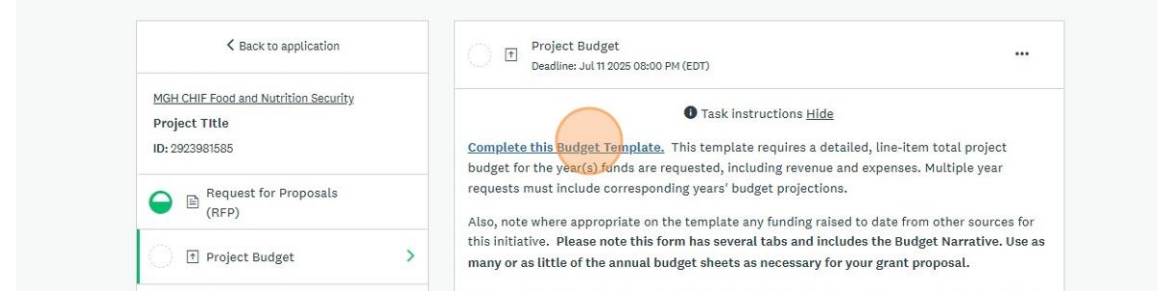

21. Once your template is ready, navigate back to the application site and click "Attach File"

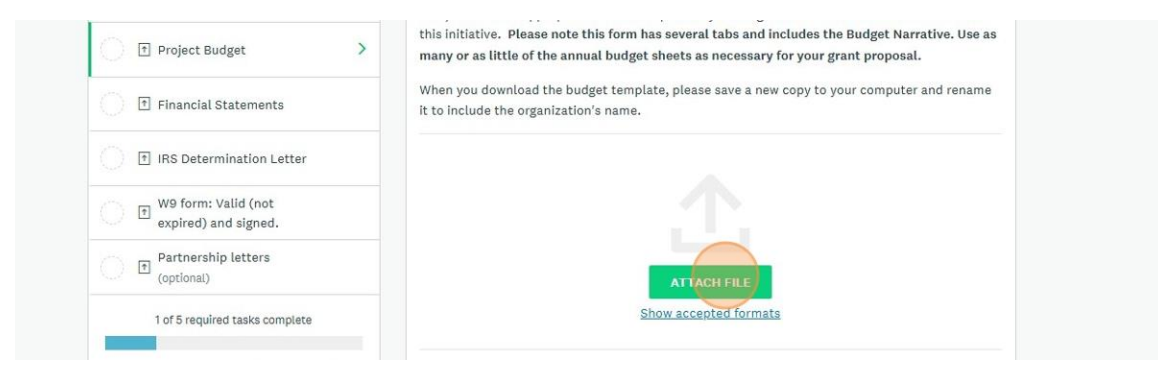

| i or 5 required tasks complete          |                                              |                  |
|-----------------------------------------|----------------------------------------------|------------------|
| Last edited: Jun 11 2025 06:41 PM (EDT) | Filename: Test_Excel.xlsx Added: Jun 11 2025 |                  |
| REVIEW SUBMIT                           |                                              |                  |
| Deadline: Jul 11 2025 08:00 PM (EDT)    |                                              | MARK AS COMPLETE |

23. Click "Financial Statements"

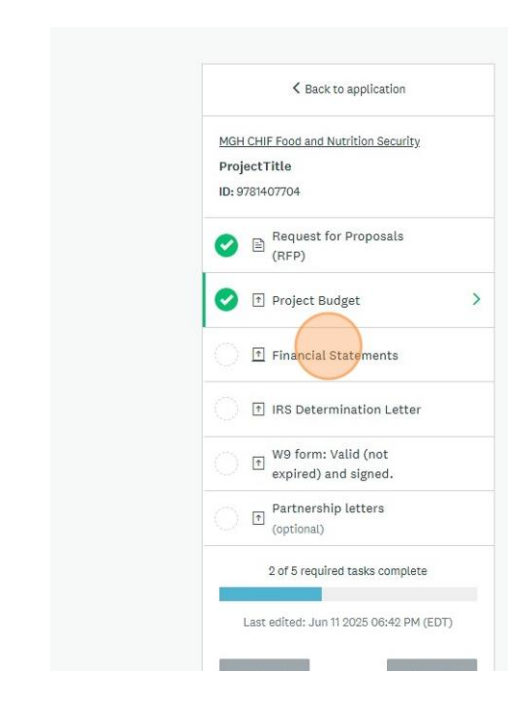

### 24. Click "Attach File"

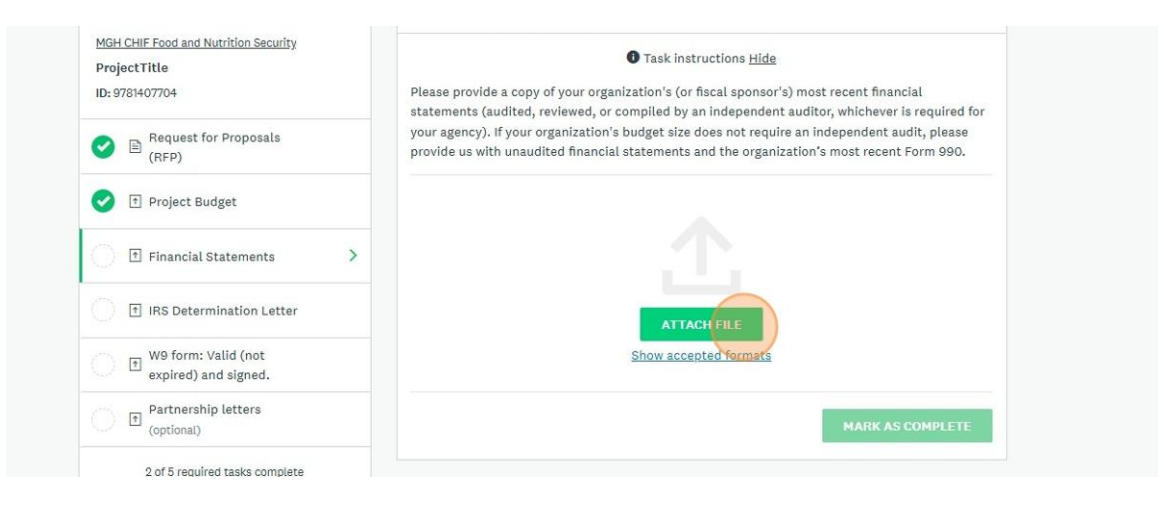

| Partnership letters<br>(optional)       | Uploading 100%                                       | ~                |
|-----------------------------------------|------------------------------------------------------|------------------|
| 2 of 5 required tasks complete          | Fitename: Test_Excel_P2BOfwU.xisx Added: Jun 11 2025 |                  |
| Last edited: Jun 11 2025 06:42 PM (EDT) |                                                      | MARK AS COMPLETE |
| Deadline: Jul 11 2025 08:00 PM (EDT)    |                                                      |                  |

26. Click "IRS Determination Letter"

| S Back to application                                                  |
|------------------------------------------------------------------------|
| MGH CHIF Food and Nutrition Security<br>ProjectTitle<br>ID: 9781407704 |
| Request for Proposals (RFP)                                            |
| Project Budget                                                         |
| Financial Statements                                                   |
| IRS Determination Letter                                               |
| W9 form: Valid (not<br>expired) and signed.                            |
| (optional)                                                             |
| 3 of 5 required tasks complete                                         |
| Last edited: Jun 11 2025 06:42 PM (EDT)                                |
| REVIEW SUBMIT                                                          |
| Deadline: Jul 11 2025 08:00 PM (EDT)                                   |

## 27. Click "Attach File"

| Back to application                                                    | IRS Determination Letter                                                                                                    |
|------------------------------------------------------------------------|----------------------------------------------------------------------------------------------------|
| MGH CHIF Food and Nutrition Security<br>ProjectTitle<br>ID: 9781407704 | • Task instructions <u>Hide</u><br>Provide a copy of the IRS tax exemption determination letter confirming 501(c)(3) status. |
| Request for Proposals (RFP)                                            |                                                                                                    |
| 🕑 💿 Project Budget                                                     | ATTACH FILE                                                                                                    |
| ✓ ₱ Financial Statements                                               |                                                                                                    |
| IRS Determination Letter                                               | Show accepted formats                                                                                                    |
| (1) W9 form: Valid (not<br>expired) and signed.                        | MARK AS COMPLETE                                                                                                    |
| Partnership letters                                                    |                                                                                                    |

| W9 form: Valid (not<br>expired) and signed. | Uploading 100%                            | ~               |
|---------------------------------------------|-------------------------------------------|-----------------|
| Partnership letters<br>(optional)           | Filename: Test_PDF,pdf Added: Jun 11 2025 |                 |
| 3 of 5 required tasks complete              |                                           |                 |
| Last edited: Jun 11 2025 06:42 PM (EDT)     |                                           | MARCAS COMPLETE |
| REVIEW SUBMIT                               |                                           |                 |
| Deadline: Jul 11 2025 08:00 PM (EDT)        |                                           |                 |

29. Click "W9 form: Valid (not expired) and signed."

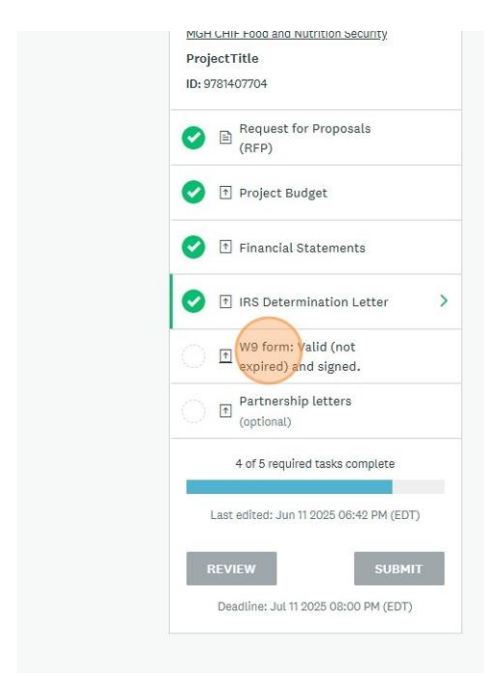

## 30. Click "Attach File"

| Sack to application                                                   | W9 form: Valid (not expired) and signed.<br>Deadline: Jul 11 2025 08:00 PM (EDT) |
|-----------------------------------------------------------------------|----------------------------------------------------------------------------------|
| AGH CHIF Food and Nutrition Security<br>ProjectTitle<br>D: 9781407704 | ATTACH FILE<br>Show accepted formats                                             |
| Request for Proposals<br>(RFP)                                        |                                                                                  |
| Project Budget                                                        |                                                                                  |
| Financial Statements                                                  | MARK AS COMPLETE                                                                 |
| IRS Determination Letter                                              |                                                                                  |
| W9 form: Valid (not > expired) and signed.                            |                                                                                  |

| ✓                                          | Filename: Test_PDF_NsU8mrh.pdf Added: Jun 11 2025 |                 |
|--------------------------------------------|---------------------------------------------------|-----------------|
| W9 form: Valid (not > expired) and signed. |                                                   |                 |
| (optional)                                 |                                                   | MARKAS COMPLETE |
|                                            |                                                   |                 |

#### 32. Click "Partnership letters"

| IRS Determination Letter                   |  |
|--------------------------------------------|--|
| W9 form: Valid (not > expired) and signed. |  |
| Partnership letters                        |  |
| 5 of 5 required tasks complete             |  |
| Last edited: Jun 11 2025 06:43 PM (EDT)    |  |
| REVIEW                                     |  |
| Deadline: Jul 11 2025 08:00 PM (EDT)       |  |

### 33. Click "Attach File"

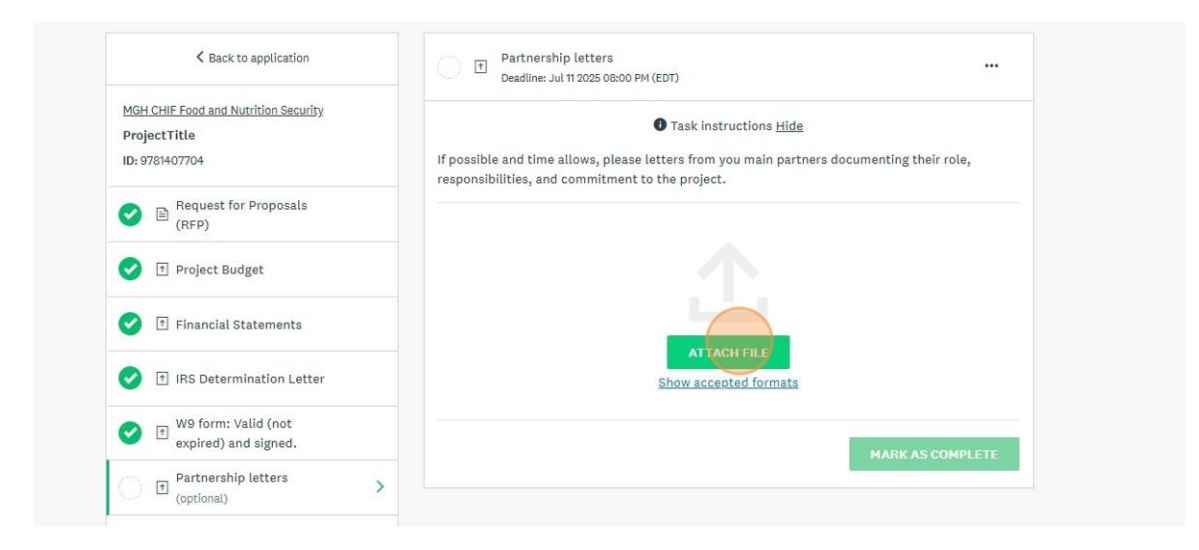

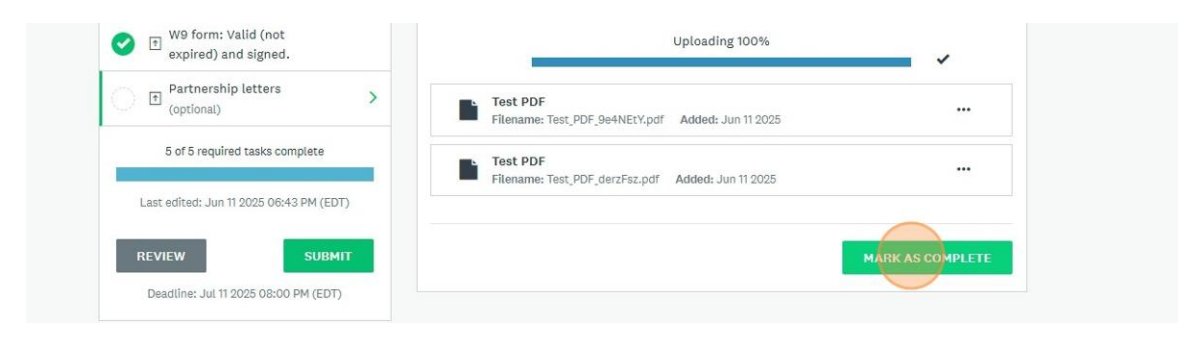

### 35. Click "Review"

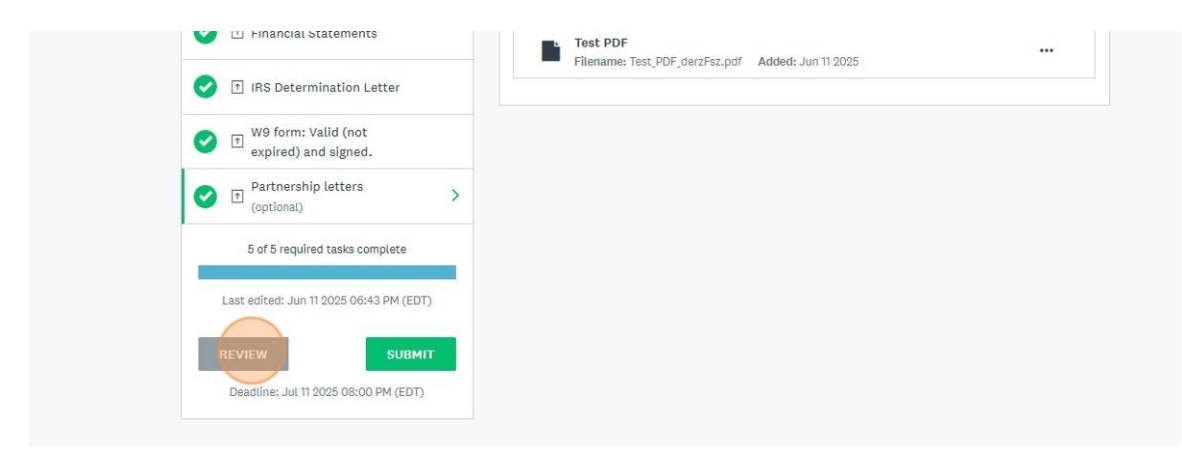

36. Scroll down to review your application.

| Brignam                                                                                                    | * Programs M My Applications U -                           | EN 👻 Test Applicai |
|----------------------------------------------------------------------------------------------------|------------------------------------------------------------|--------------------|
| ion •                                                                                                    |                                                            | Manage organiza    |
| K Back to application                                                                                                    | SUBMIT YOUR APPLICATION                                    |                    |
| MGH CHIF Food and Nutrition Security 🖸<br>ProjectTitle<br>Test Organization ID: 9781407704 Last edited: Jun 11 2025 06:43 PM (EDT) | 년 Download                                                 |                    |
| Your tasks                                                                                                    |                                                            |                    |
| Application Stage                                                                                                    | 100.0% complete<br>Last edited: Jun 11 2025 06:43 PM (EDT) |                    |
| 📀 🖹 Request for Proposals (RFP)                                                                                                    | Completed: Jun 11 2025                                     |                    |
| Request for Proposal (RFP)                                                                                                    |                                                            |                    |

37. If you need to make changes, navigate to the section that needs changes, click the three dots in the top-right corner, and click "Edit"

| K Back to application                                                   | Completed Jun 11 2025 07:12 PM (EDT)                              |                           |
|-------------------------------------------------------------------------|-------------------------------------------------------------------|---------------------------|
| MGH CHIF Food and Nutrition Security<br>Project Title<br>ID: 2923981585 | Request for Proposal (RFP)<br>Application Title:<br>Project Title | Download<br>Beset<br>Edit |
| Request for Proposals > (RFP)                                           | Organization Name:                                                |                           |
|                                                                         | Test                                                              |                           |

38. After you have reviewed the application and it is complete, click "Submit your application"

| neral Brigham                                                                                                    | 🌲 Programs 🔺 My Applications 🕕 - EN - Test Applicant - |
|----------------------------------------------------------------------------------------------------|--------------------------------------------------------|
| janization 👻                                                                                                    | Manage organization                                    |
| Back to application                                                                                                    | SUBMIT YOUR APPLICATION                                |
| MGH CHIF Food and Nutrition Security 🛃 ProjectTitle 🛱 Test Organization ID: 9781407704 Last edited: Jun 11 2025 06:43 PM (EDT) | 也 Download                                             |

### 39. Click "Submit", again, on the pop-up.

| Application Stage                         | Submit application                             | × plete<br>111 2025 06:45 PM (EDT) |
|-------------------------------------------|------------------------------------------------|------------------------------------|
| 📀 🖹 Request for F                         | ropo                                           | Completed: Jun 11 2025 1           |
| Request for Proposa<br>Application Title: | Please confirm submission of your application. |                                    |
| ProjectTitle<br>Organization Name:        | CANCEL                                         | SUBMIT                             |

40. Another confirmation email should be sent from <u>noreply@mail.smapply.net</u>. Please check your Spam folder if you do not see it in your Inbox.

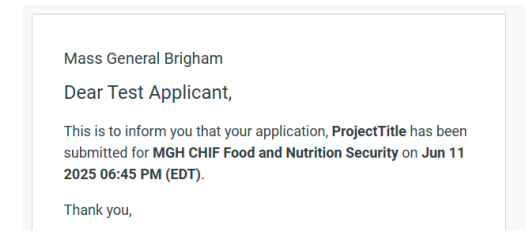

## 41. To View your submitted application, click "Go to My Applications" then click "View"

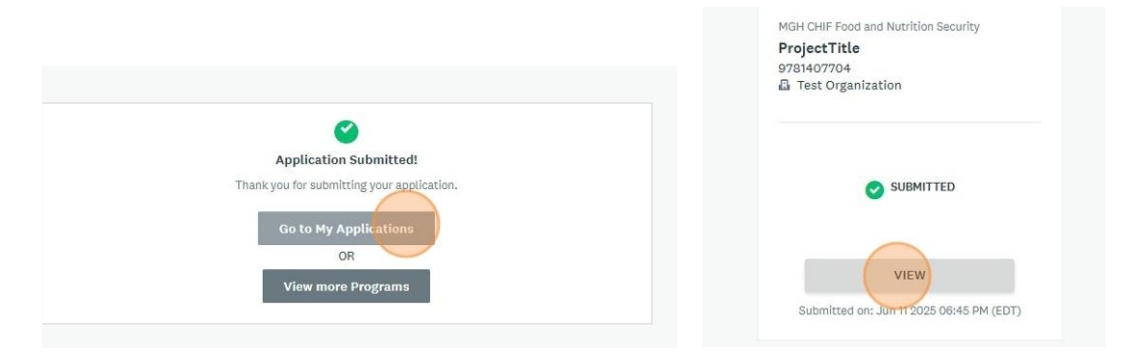